## 大学汎用学習システム I-SYS 概要

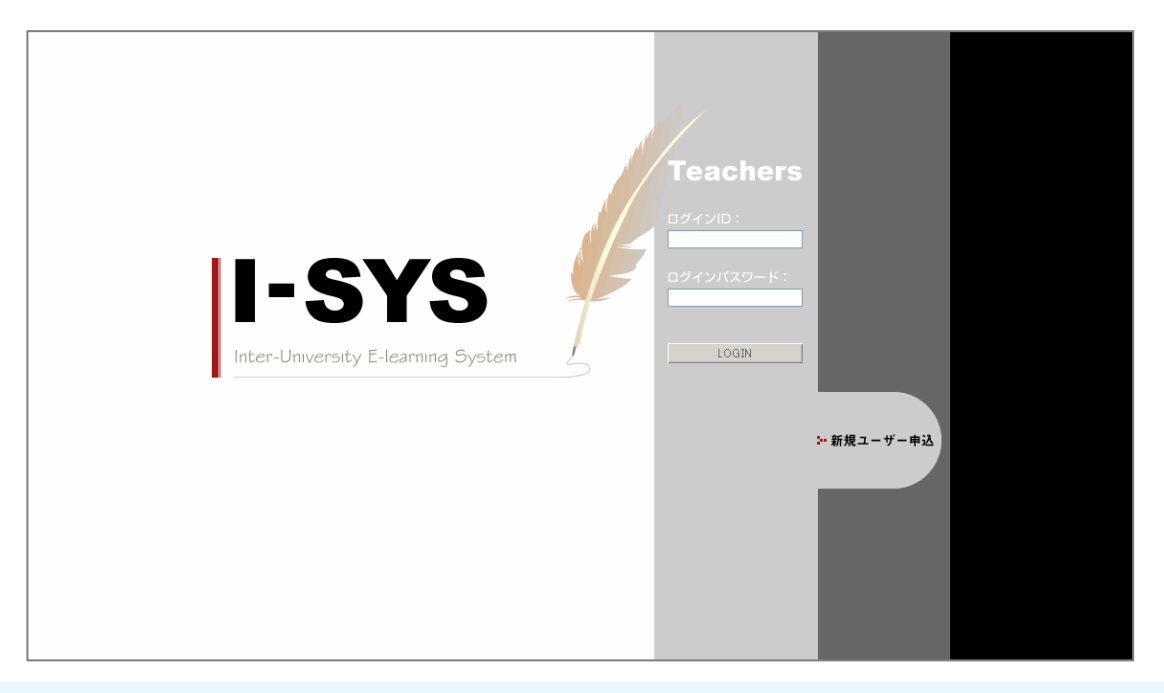

### I-SYSとは?

I-SYSは、岡山理科大学の教授数十名からの意見を集約し、 開発した、低価格ではじめられる、課題の出題・回収等に特化 したE-learningシステムです。

I-SYSは、課題の出題、課題の一覧表示、解答の回収、解答 提出状況一覧表示、ブログ、掲示板、アンケート等の機能を備 えています。

このI-SYSの特長は、課題をテキスト形式で入力しやすい、課題を気軽に出題できる、集計結果を閲覧・二次利用しやすい等があります。

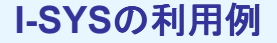

岡山理科大学の具体的な利用例として、ある先生は、小テス ト・ミニ実習・課題提出で利用しています。講義に関する各種教 材、資料を講義日程に合わせてアップロードし、予習・復習・解 答・試験準備に活用しています。

また別の先生は、クラスへの伝達手段として利用しており、授業で言い忘れたことや言い間違えたことを全員に連絡しています。また、授業終了前に用紙にプリントした課題を配布し、学生に次回の授業までにI-SYSで解答させ、チェックし、コメントを返しています。

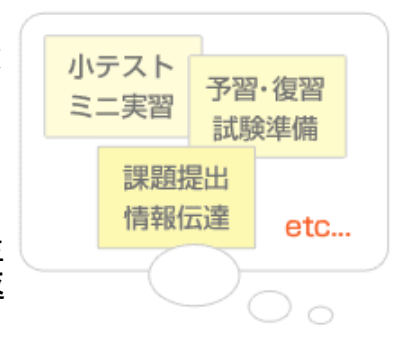

教授

I-SYS で

課題を提出

I-SYS

I-SYS で

課題を出題

学生

またある先生は、授業ごとに掲示板を作り、学生同士で議論をさせています。 I-SYSを利用することで、学生に課題を出題してから回収するまでの手間が省け、回収し た解答を簡単に保存・二次利用できるようになります。また、授業のエビデンスを電子媒体 でしっかり残すことができます。

### 最高の安全性

通常のインターネット内でのやりとりは、誰からでも見ることができ、裸状態のデータと言えます。 そこで、I-SYSのすべての通信は、SSL(Secure Sockets Layer)を利用しています。

入力されたデータはすべて、ブラウザ上で暗号化処理された後、インターネットを経由して当社 のセキュア・サーバーに転送されますので、転送の途中で第三者に盗聴される心配はありま せん。

SSLは現在、インターネット上でもっとも信頼性が高い技術で、個人情報を扱うサイトで標準的に使用されています。

#### ウィルスチェック機能も完備

添付ファイルでの課題提出を許可している場合、学生のパソコンがウィルスに感染しているとそ こからウィルスが広がってしまいます。

I-SYSでは添付ファイルをアップロードするときには必ずウイルスチェックが行われます。 ウイルスに感染したファイルがアップロードされると、そのファイルは自動的に削除されますの で、格納されている他のファイルへの感染を防ぎます。

### 安心のサーバー設置環境

I-SYSのサーバーは万全のセキュリティを備えたデータセンターに設置されています。24時間 365日体制の監視システムで、深夜・休日のトラブルにも迅速に対応することができます。

# 大学汎用学習システム I-SYS 簡易操作マニュアル

## 先生側/課題の作成

I-SYSでは、学生への課題の出題・回収、コメント記入、提出物の保存・管理がWeb上で簡単にできます。

課題名、出題内容、提出開始・提出期限・最終締切、学生への書類添付、文字数集計単位、問題数 等の設定を行い、学生へ課題を出すことができます。

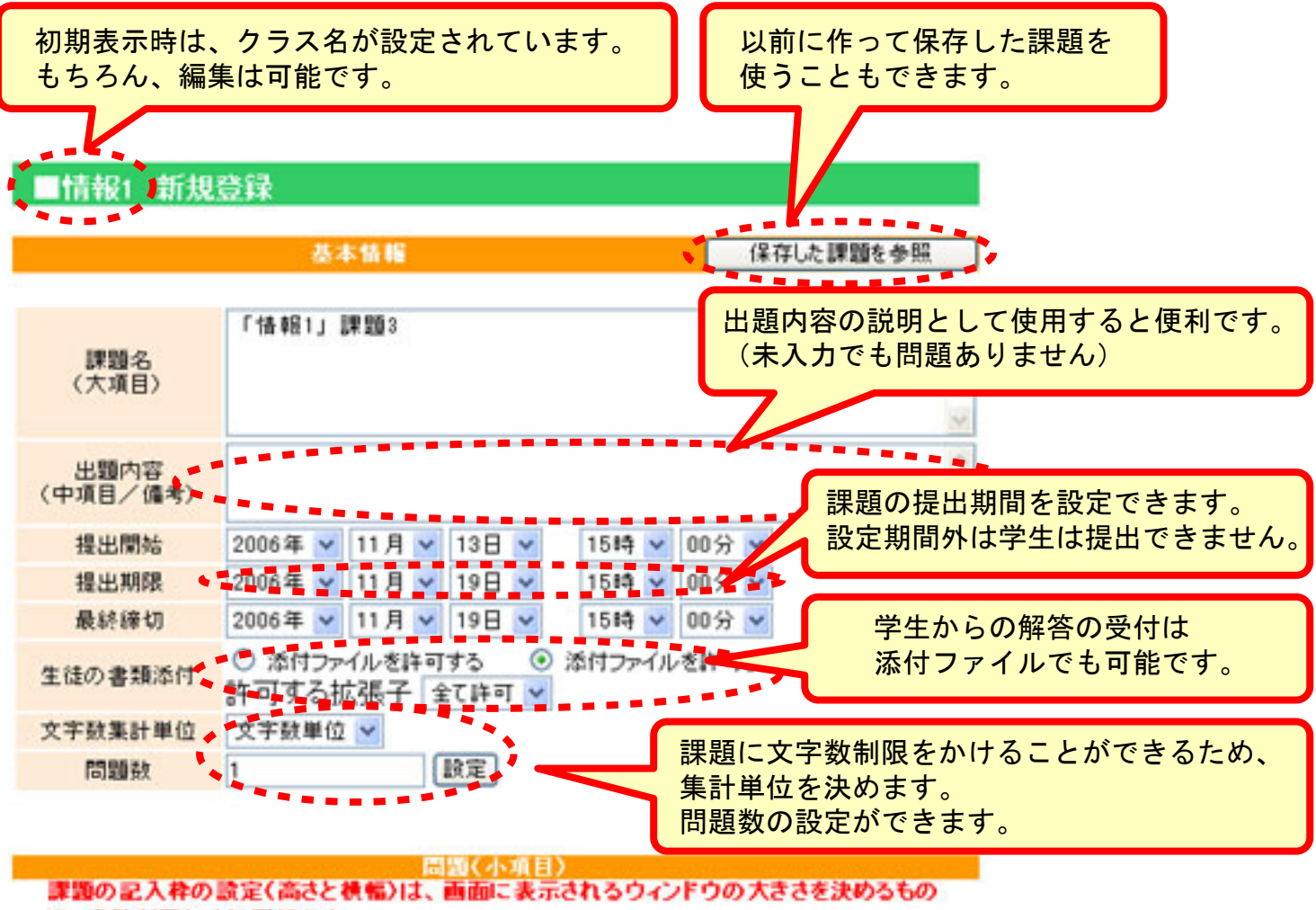

で、字鼓制限とは無関係です

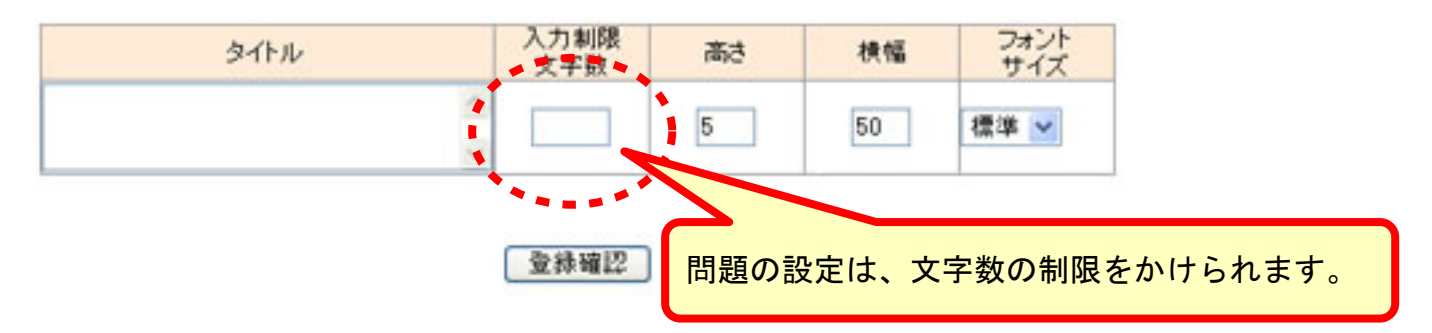

**ROIN** 

ー度出題した課題を保存しておくと、次回その課題を保存先から選 ぶだけで、同じ課題を出題することができます。同じ課題を何度も 入力・設定する必要がありません。

# 学生側/課題の提出

ROIN

学生は出題された課題を自分が属しているクラスごとに確認できます。 出題された課題を開くと、それに対する解答がでてきます。また、先生からコメントが返っていれ ばそれを確認できます。

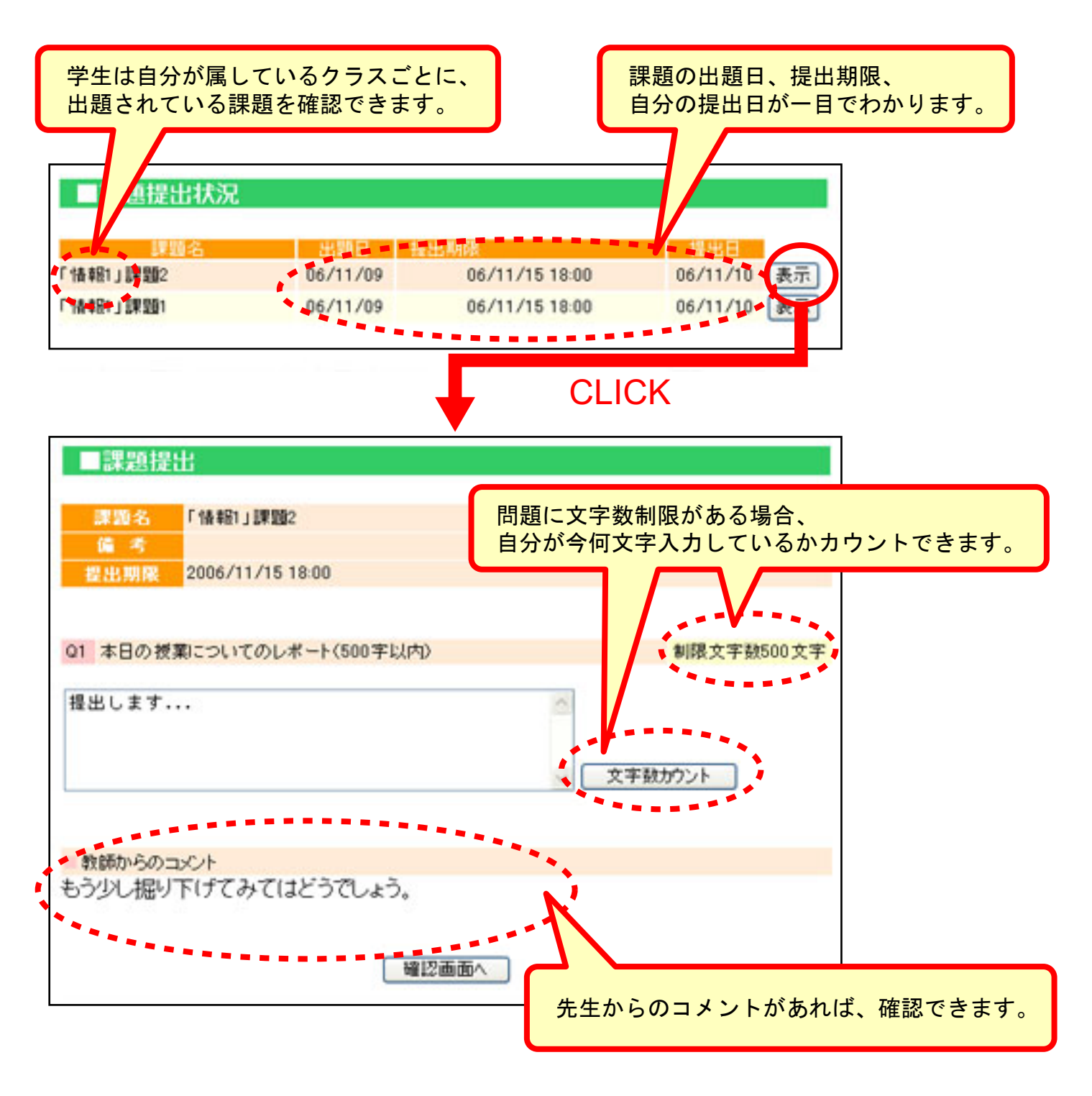

解答の提出は、画面によるテキスト入力のほかに、出題した先生が 添付ファイルの許可をしていれば、添付ファイルを使った提出も可 能です。

### 先生側/解答の回収

クラスごとに出題している課題名、出題日、提出期限、現在の提出人数を一覧で確認できます。 また、課題ごとに誰がいつ提出しているのか確認でき、その解答をPDFもしくはテキスト形式で保 存することができます。

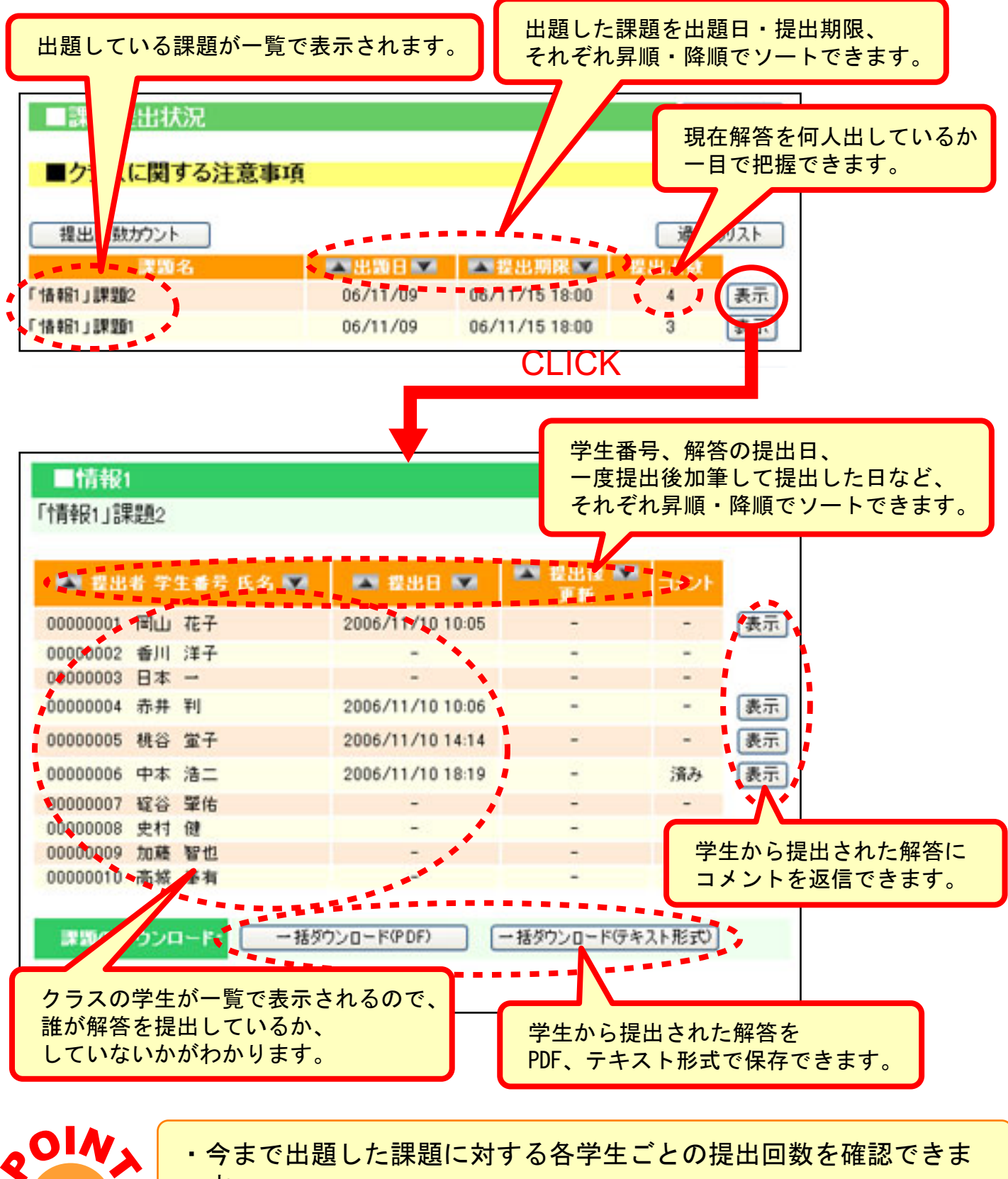

- ・ 今まで田超しに誄越に刈りる谷子生ことの提田回剱を確認でさます。 初次の担心者、 キ担心者もしくは今日に、 文ノールを送るこしが
- ・解答の提出者、未提出者もしくは全員に一斉メールを送ることができます。

先生側/教員のページ

先生それぞれご自分のブログ(日記)形式のサイトを開設することができます。 管理画面の項目に沿って入力するだけで、簡単に記事や写真の掲載ができます。URLを学生に告知 し、お気に入り登録をしてもらえば、ご自分のサイトとして活用いただけます。

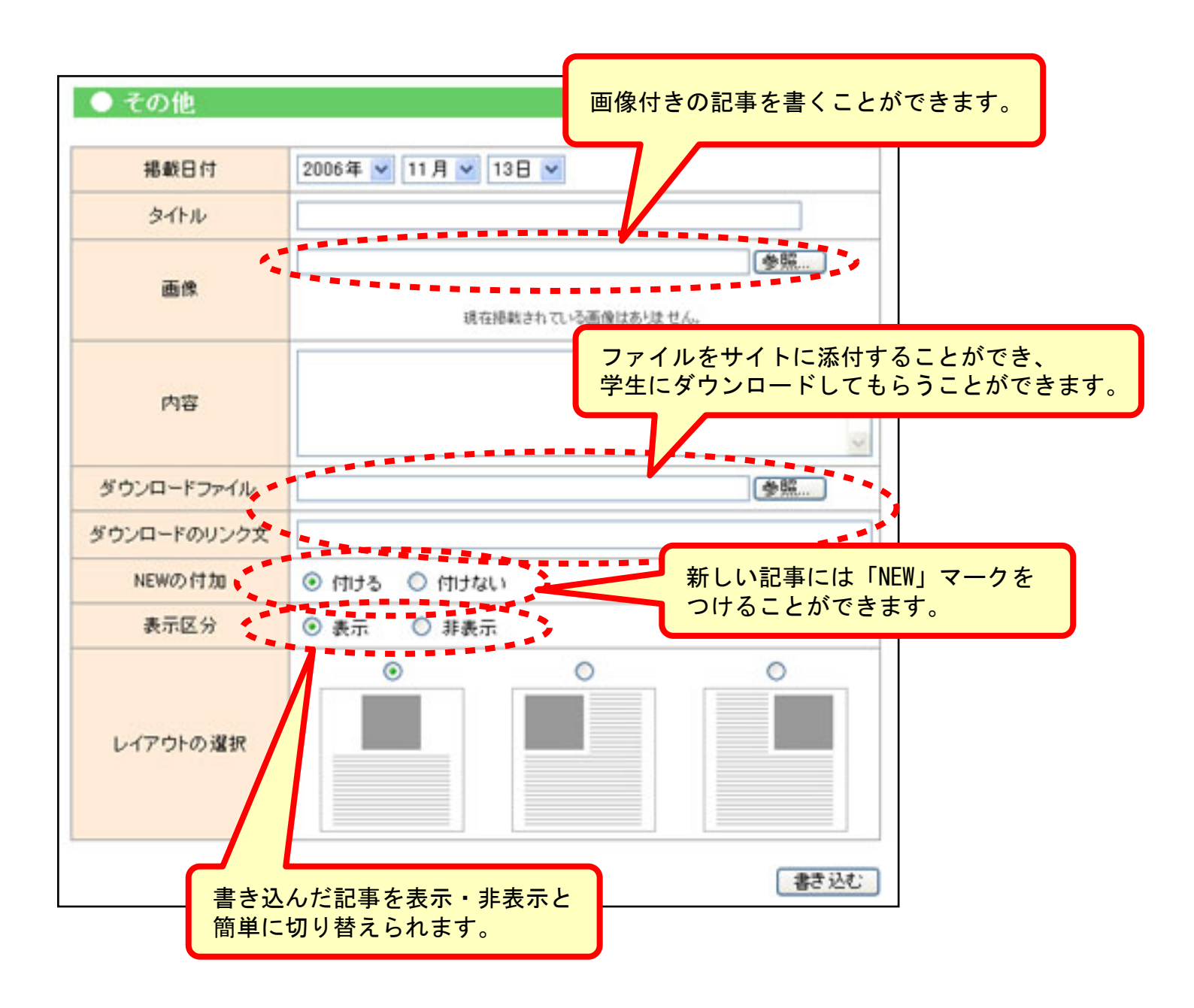

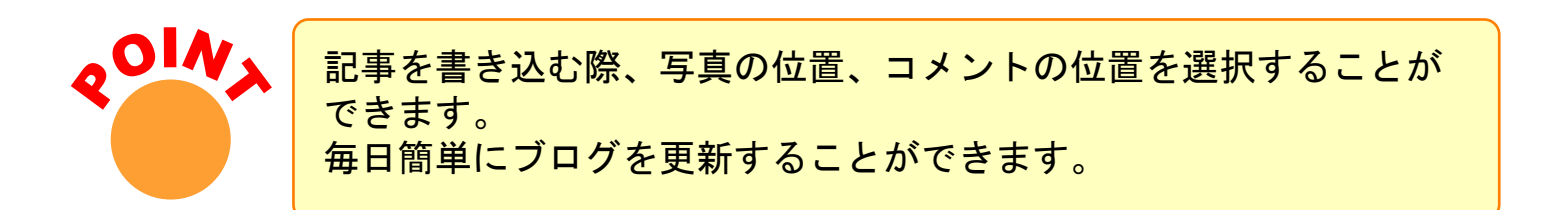

先生も学生も、クラスごともしくは課題ごとにスレッドの新規登録ができます。 学生同士で議論してもらいたいことにスレッドをたて、自由に意見を述べさせることもできます。

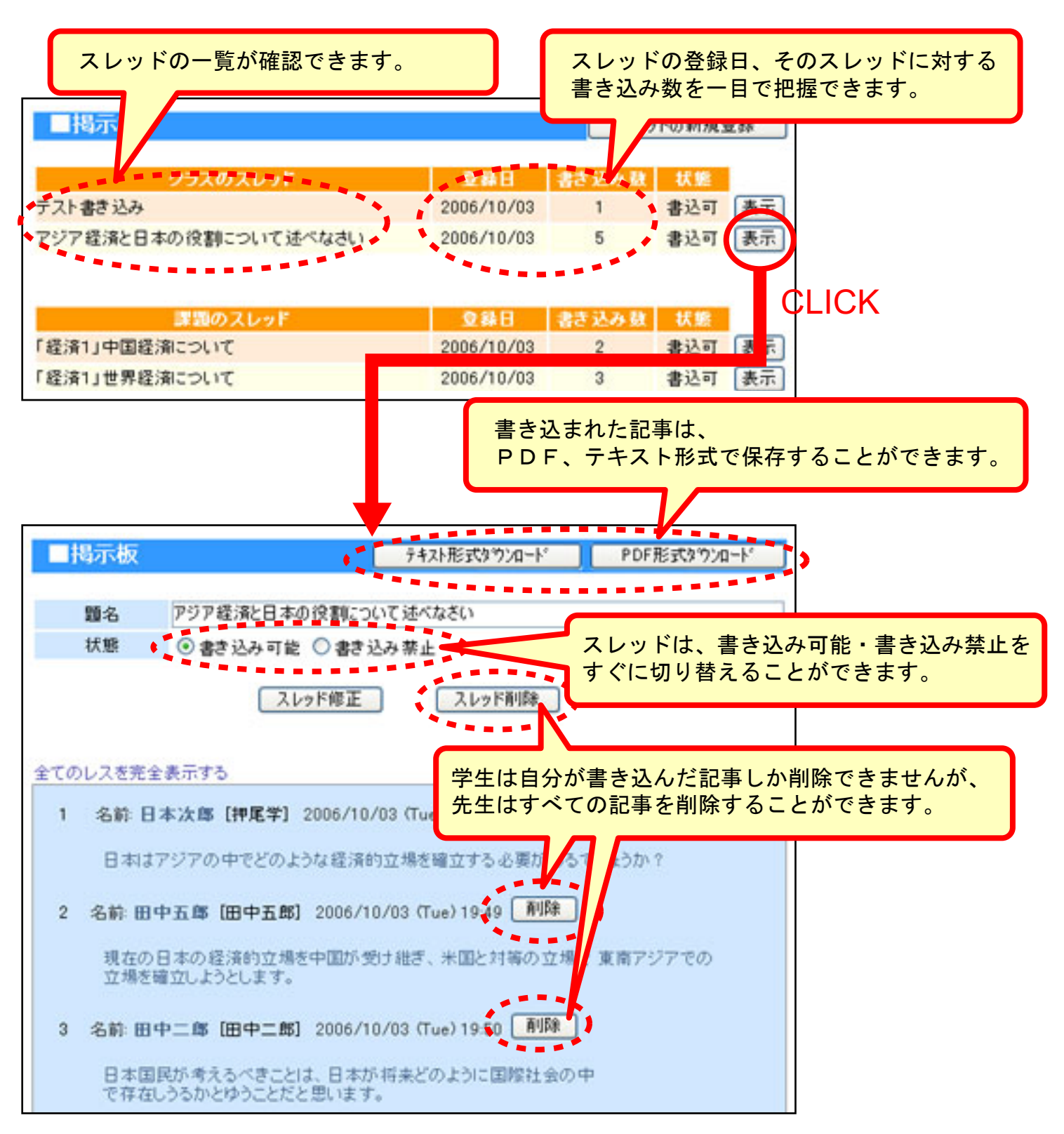

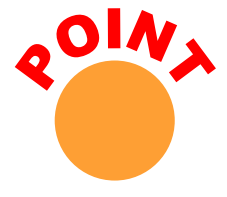

学生が仮名で書き込んだとしても、先生側から見る画面だけは、書き込んだ本人の名前がわかるようになっています。

授業中やその後に学生にアンケートを出すことができ、その集計をWeb上で確認できます。

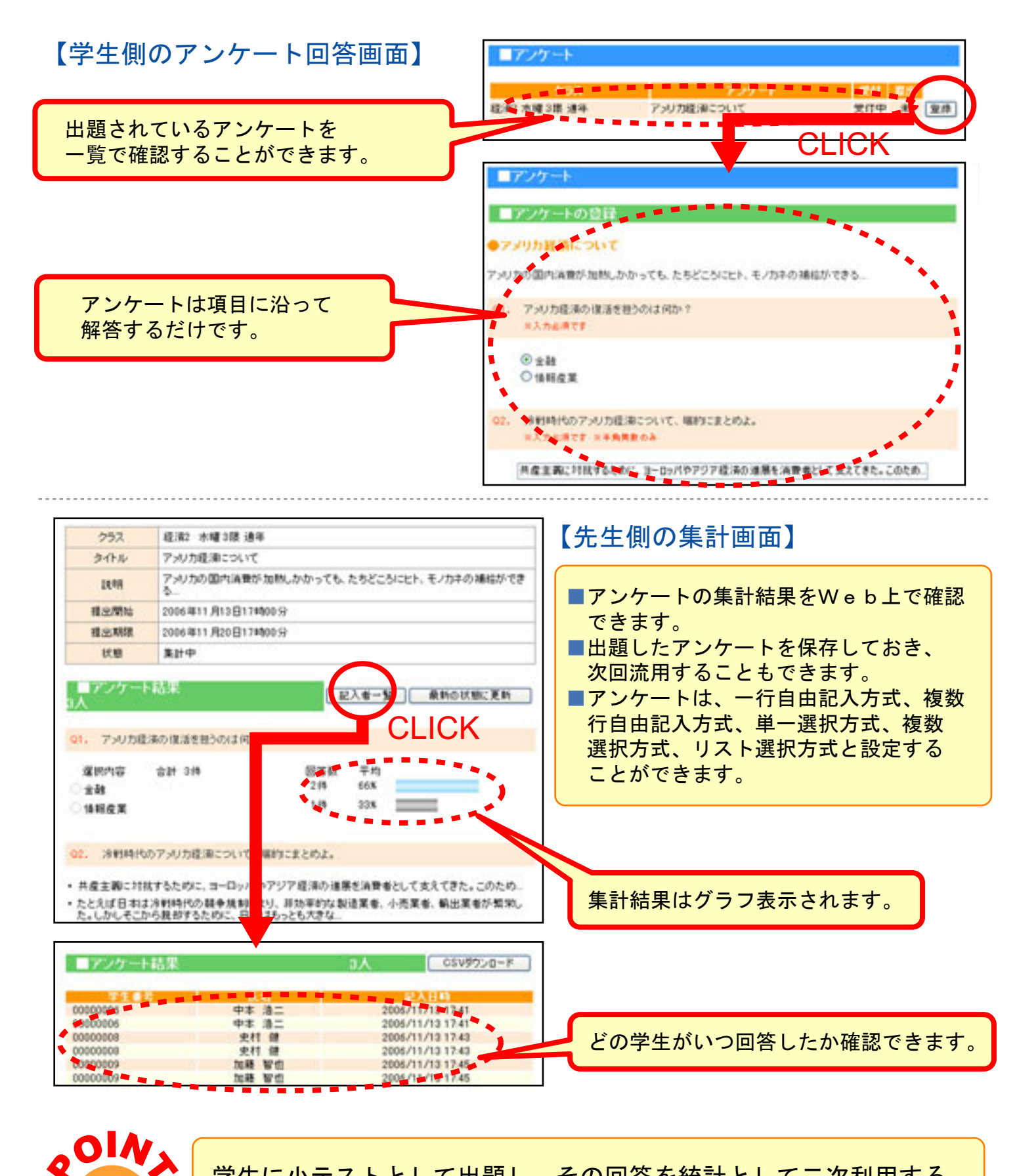

学生に小テストとして出題し、その回答を統計として二次利用する ことも可能です。

# その他利用できる機能

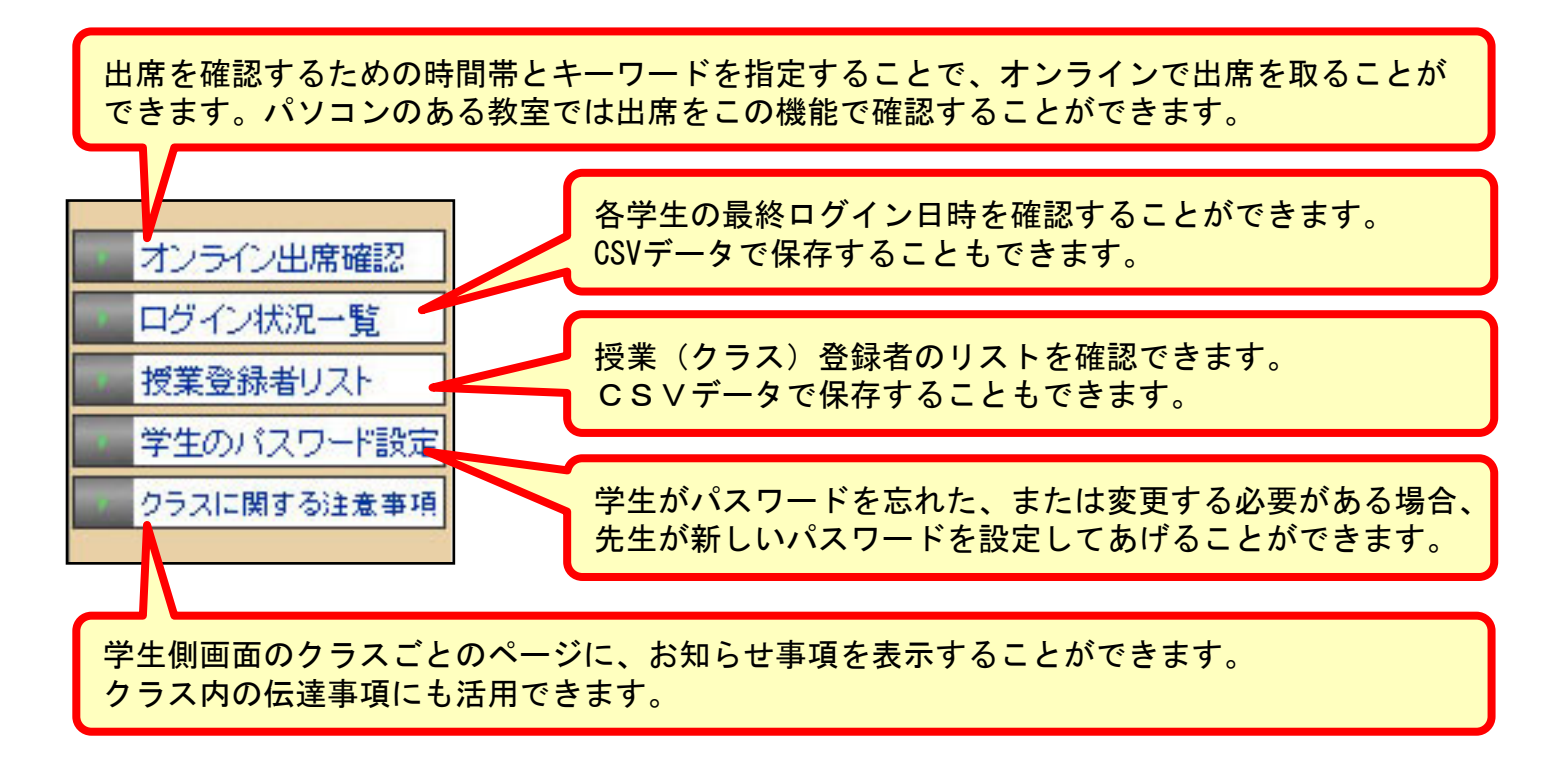

**POIN** 

I-SYSはすべてインターネット上で処理されます。利用者のパソ コンに特別なソフトをインストールする必要はありません。インタ ーネット環境さえあれば、たとえばホテルでもネットカフェでも利 用することができます。

**QOIN** 

I-SYSのすべての通信は、SSL (Secure Sockets Layer)を利用して います。入力されたデータはすべて、ブラウザ上で暗号化処理され た後、インターネットを経由して当社のセキュア・サーバーに転送 されますので、転送の途中で第三者に盗聴される心配はありません。 SSLは現在、インターネット上でもっとも信頼性が高い技術で、 個人情報を扱うサイトで標準的に使用されています。

# 学生のユーザー登録とクラス登録について

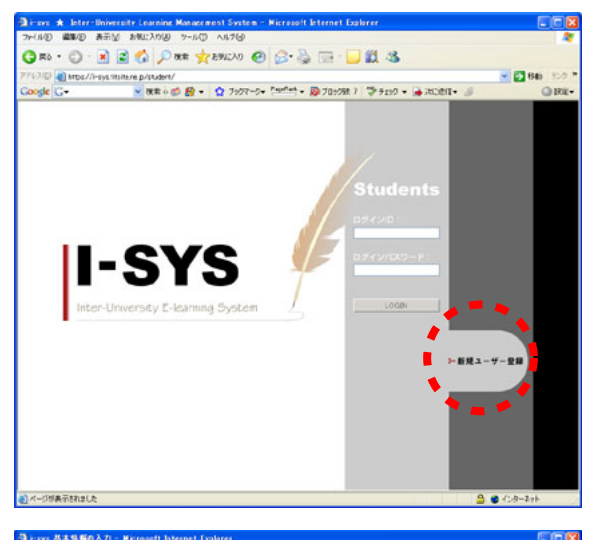

パソコン内の任意のブラウザを起動し、 https://i-sys.fitsite.ne.jp/student/ にアクセスすると、左のようなログイン画面が 表示されます。 右下の『新規ユーザー登録』をクリックしてく ださい。 サービスの利用規約が表示されますので、内容 をよく読み、『同意する』をクリックしてくだ さい。

アイルビ 単正白 単行会 お形しんが会 フールロ ヘルフロタ 〇 用も・ 〇 · 米 宮 谷 夕 田市 大谷和に入り 谷 谷・島 田・山 説 恐 Bib ②http://testfillita.p/exam/inter/Asicpo C・ ● 使用 + ② 餐 + ② 力がそつ・ 2010年 ● 第 705/86.7 学 + 259 • ● 305/881 ● ③ I-SYS 基本情報の入力 ●128湯スカデオ. # 学校g(報告) た藤存在人力。(半角県大文字でみ有効 例 \*14 \* \*1.01 .... (#JV +a724 \*\*\*\*\*\* \* ロラインパスワード(報送 \*コピーキせれに発展パスワードもこ入力(た) 連絡用メールアドレス 金融通びへの通知専で利用しますが、数量を含む 8278

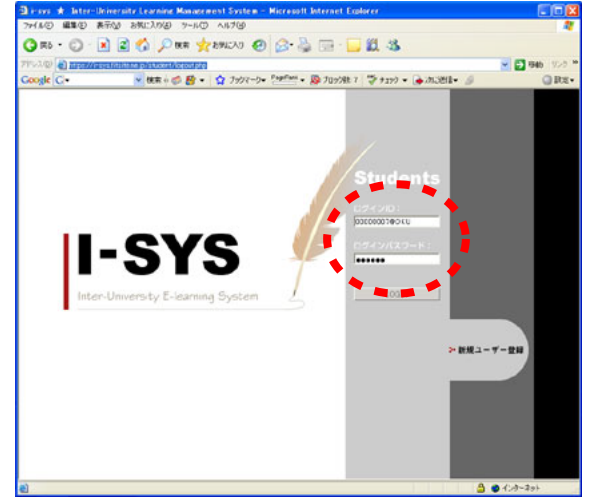

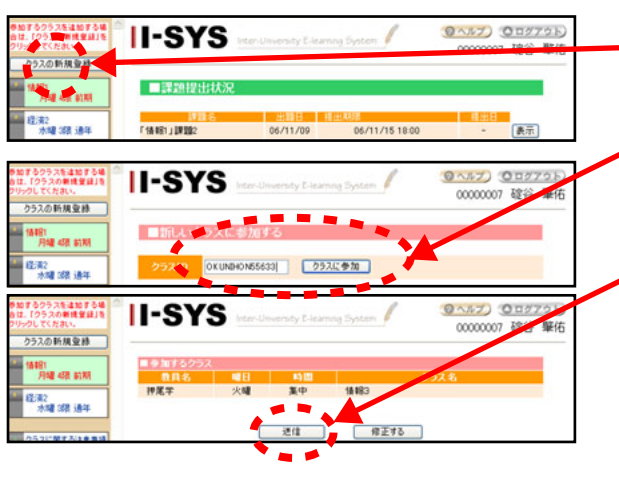

基本情報を入力し、『確認する』ボタンを押します。 ※学校名は担当の先生から直接聞いてください 確認画面が表示されたら、入力した内容に間違 いがないか確認して、『登録する』ボタンを押 します。 完了画面が出たら、『ログイン画面へ戻る』リ ンクをクリックしてください。

ログインIDとパスワードを入力し、『LOGIN』 ボタンを押してください。 ※ログインIDは『あなたの学籍番号@上で登録 した学校名』です。 ログインすると、あなたの個人ページが表示されます。

| 左メニュー上部の『クラスの新規登録』ボタンを                    |
|-------------------------------------------|
| 押します。                                     |
| 登録画面が表示されたら、クラスIDを入力し、『                   |
| クラスに参加』ボタンを押します。                          |
| ※クラスIUは担任の先生から直接聞いてください                   |
| ・確認表示されたクラスの情報が間違いなければ                    |
| 达信』ホタンを押してくたさい。<br>「ウマナねば」ノニューにクニッが追加されます |
| 元」911は、メニューにクラスが追加されま9。                   |
| 以上の于順で振り返し、必要なり ノスを随时立跡<br>し てください        |
|                                           |